# GUIDA ALLA COMPILAZIONE DELLA DOMANDA DI IMMATRICOLAZIONE ON LINE ALLE SCUOLE DI SPECIALIZZAZIONE DI AREA SANITARIA

## **1. ACCESSO AL SISTEMA**

Dal portale dei servizi on line https://uninsubria.esse3.cineca.it/Home.do

### 1.1 UTENTE NON PRESENTE NEL SISTEMA

Se non ti sei MAI registrato/iscritto all'Università dell'Insubria, il tuo nominativo non è presente nel database.

Devi effettuare la REGISTRAZIONE come di seguito indicato: Clicca la voce "Registrazione" posta sotto la sezione Area riservata del menu di sinistra.

Cliccando il pulsante ti saranno proposte una serie di maschere per l'inserimento dei tuoi dati personali: documento d'identità, informativa sulla privacy, residenza/domicilio, recapiti, domiciliazione bancaria per eventuali rimborsi.

Attenzione: l'inserimento dei dati di domicilio, è richiesto solo nel caso in cui non coincidano con i dati di residenza.

Tramite la selezione dal menù a tendina è possibile indicare una modalità di rimborso tramite bonifico bancario per la ricezione di eventuali rimborsi/borse di studio.

Terminato l'inserimento dei dati personali ti sarà proposta la maschera dove è necessario inserire le credenziali che utilizzerai per accedere alla tua area riservata e compilare la domanda di immatricolazione.

Successivamente potrai visualizzare il riepilogo dei dati inseriti e confermarli definitivamente. Attenzione: una volta confermati, i dati non sono più modificabili dalla procedura web. Nell'eventualità di errori nella compilazione dei dati anagrafici è necessario rivolgersi alla Scuola di Medicina, inviando una mail a <u>scuole.spec@uninsubria.it</u> allegando fotocopia del documento di identità.

Conclusa la registrazione, visualizzerai le credenziali d'accesso inserite e potrai eventualmente stamparle come promemoria.

Cliccando il pulsante è possibile accedere al sistema e procedere con l'iscrizione al concorso.

# 1.2 UTENTE GIÀ PRESENTE NEL SISTEMA

Chiunque sia iscritto o sia stato iscritto all'Università dell'Insubria, dispone già di username (idxxxx) e password che permettono un'autenticazione unica per tutti i servizi on line dell'Ateneo.

Se compare messaggio di errore significa che il tuo codice fiscale è già presente nel sistema, o possiedi una carriera (anche conclusa) nell'Ateneo o sei già registrato o iscritto ad un concorso. Pertanto non devi eseguire una nuova registrazione, ma autenticarti con le credenziali già in tuo possesso.

Attenzione: per recuperare username o password dimenticati o scaduti è necessario seguire le procedure per il recupero user e password.

## 2. ISCRIZIONE

Esegui il login inserendo Username e Password.

Una volta ottenuto l'accesso all'area riservata, sul menù a sinistra cliccare la voce segreteria e poi "Test di Ammissione"

N.B. Per test di ammissione si intende l'iscrizione alla Scuola di Specializzazione

- Seleziona la tipologia di corso al quale intendi iscriverti (Scuola di specializzazione 5 anni, oppure scuola di specializzazione 4 anni)
- Una volta indicata la tipologia di corso comparirà l'elenco delle scuole di specializzazione. Scegliere la scuola a cui si intende iscriversi e cliccare il pulsante per proseguire.
- Confermare la scelta effettuata e i documenti d'identità inseriti
- Alla pagina "Scegli la categoria amministrativa ed ausili di invalidità" è necessario selezionare contratto ministeriale
- Conferma, infine, l'iscrizione cliccando il relativo pulsante

## 3. INSERIMENTO DEI DATI RELATIVI AI TITOLI DI ACCESSO

Se non sono già presenti nel sistema, ti sarà richiesto di inserire i dati riguardanti i titoli di studio obbligatori per l'accesso.

Premere il pulsante accanto a ciascun titolo richiesto (Abilitazione professionale e Laurea, oppure Laurea Magistrale, oppure Laurea Specialistica) e inserire i dati richiesti.

Attenzione! Solo se la combinazione di titoli inserita è valida come requisito d'accesso alla scuola di specializzazione, a fianco del titolo dichiarato sarà possibile passare alla pagina successiva

Dopo aver concluso questa fase, si può passare alla fase di pre-Immatricolazione. (punto 4)

## 4.FASE DI PRE-IMMATRICOLAZIONE

Dalla pagina <u>https://uninsubria.esse3.cineca.it/</u> dopo aver effettuato il login con le proprie credenziali si può

- cliccare sul link <u>Immatricolazione</u> (a sx dello schermo) ed iniziare la procedura
- scegliere la tipologia di scuola di Specializzazione
- scegliere la scuola alla quale ci si vuole immatricolare e confermare
- confermare il documento di identità,
- confermare i titoli di studio validi per l'accesso alla scuola
- inserire le informazioni necessarie e proseguire cliccando Avanti
- confermare le scelte precedenti, oppure modificare cliccando INDIETRO.

Terminata la procedura si deve stampare la domanda di immatricolazione e procedere al pagamento della prima rata di immatricolazione pari a € 1.000,00. La domanda di Immatricolazione andrà sottoscritta e trasmessa, insieme all'attestazione dell'avvenuto pagamento (se possibile) via email, alla Scuola di Medicina, scuole.spec@uninsubria.it, al fine di perfezionare l'immatricolazione entro i termini perentori di immatricolazione previsti.